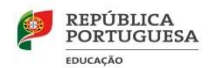

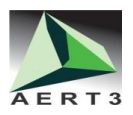

## INSTRUÇÕES PARA A INSCRIÇÃO - ALUNOS

## Norma 01/JNE/2021

## 1. INSCRIÇÃO

A Norma 01/JNE/2021 contém as instruções a observar no presente ano letivo relativamente ao processo de inscrição, através da *Plataforma de Inscrição Eletrónica em Provas e Exames* (PIEPE).

- A realização dos exames finais nacionais e das provas de equivalência à frequência está condicionada à satisfação de condições fixadas nos diplomas legais aplicáveis e no Regulamento das provas de avaliação externa e das provas de equivalência à frequência dos ensinos básico e secundário, publicado em anexo ao Despacho Normativo n.º 10-A/2021, de 22 março.
- À exceção dos alunos retidos por faltas, os alunos do ensino secundário têm de se inscrever obrigatoriamente para a 1.ª fase das provas e exames do ensino secundário dos 11.º e 12.º anos de escolaridade.
- As inscrições para as provas e exames do ensino secundário, seja qual for o fim a que se destinem (aprovação em disciplina, prova de ingresso ou melhoria de classificação cujo resultado releva apenas como prova de ingresso), realizam-se nos seguintes prazos:

**Prazo de inscrição para a 1.ª fase** 24 de março a 15 de abril

**Prazo de inscrição para a 2.ª fase** 02 a 06 de agosto

- Os alunos do ensino secundário que anularem a matrícula numa determinada disciplina, após a penúltima semana do 3.º período letivo, estão impedidos de realizar exame final nacional ou prova de equivalência à frequência <u>nessa disciplina</u>, no presente ano letivo, pelo que a escola deverá informar claramente os alunos das consequências de tal opção.
- A Ficha ENES 2021 é um documento necessário para a candidatura ao ensino superior e contém informação sobre as provas de ingresso válidas, bem como sobre a conclusão e classificação do ensino secundário para várias fases de acesso e pode ser requerida pelos alunos na escola onde realizaram os exames finais nacionais, em data posterior à da afixação das pautas com os resultados dos exames.

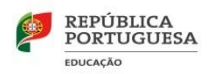

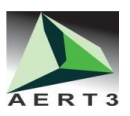

- Para a candidatura ao ensino superior, os alunos que não pretendam realizar exames no presente ano letivo têm que proceder, obrigatoriamente, à inscrição na PIEPE, para efeitos de emissão de Ficha ENES 2021, não havendo lugar ao pagamento da propina de inscrição.
- Este pedido pode ser efetuado até ao início do período de inscrições do ano escolar de 2021/2022, desde que o aluno tenha reunido condições de acesso ao ensino superior até ao final do prazo de candidatura à 3.ª fase do concurso nacional de acesso ao ensino superior.
- <u>A inscrição para a realização de exames finais nacionais na 2.ª fase é obrigatória</u>.
- Os exames realizados na 2.ª fase do calendário dos exames finais nacionais só podem ser utilizados, como provas de ingresso, na candidatura à 2.ª fase do concurso nacional de acesso ao ensino superior, tanto no próprio ano escolar como nos dois anos subsequentes.
- Os alunos que pretenderem candidatar-se ao ensino superior público devem pedir a senha de acesso ao sistema de *candidatura on-line* da Direção-Geral do Ensino Superior (DGES) e, no ato de inscrição nos exames finais nacionais, devem inserir na PIEPE o recibo do pedido de atribuição de senha.

## 2. PLATAFORMA DE INSCRIÇÃO ELETRÓNICA EM PROVAS E EXAMES

- O processo de inscrição para a realização de provas e exames, no ano letivo 2020/2021, efetua-se através da PIEPE, a disponibilizar no endereço <a href="https://jnepiepe.dge.mec.pt">https://jnepiepe.dge.mec.pt</a>.
- O encarregado de educação ou o aluno, quando maior, acede à PIEPE e efetua o seu registo, preenchendo obrigatoriamente todos os campos editáveis e selecionando, no final, o botão "enviar".
- Para conclusão do processo de registo, o encarregado de educação ou o aluno, quando maior, deverá aceder ao endereço de correio eletrónico indicado no registo (incluindo o spam, lixo ou outros) e ativar o link que lhe foi enviado para validar a conta e ativar o acesso à PIEPE.
- Concluído o registo com sucesso, o encarregado de educação ou o aluno, quando maior, poderá proceder à inscrição, colocando o nome de utilizador e a palavra-passe definidas no registo.